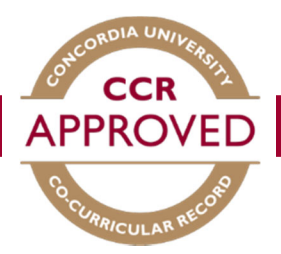

# How to validate a record

When a student requests to add a position to their personal record, you will receive an e-mail to the address that is associated with your account indicating there is a validation request. You can then follow the steps below to validate their request.

#### Step #1

Log in to the MyConcordia Portal.

| C                 | MYCONCORDIA                                       |
|-------------------|---------------------------------------------------|
| → Class s         | chedules   Your class schedule   Cancelled clas   |
| The MyConcord     | lia portal provides personalized and confidential |
| information to st | udents, faculty and staff.                        |
| Netname           |                                                   |
| Password          |                                                   |
|                   |                                                   |
|                   | Log In                                            |

## Step #2

Click on the "co-curricular record" tab on the left hand menu.

MyConcordia Menu Academic Student Account Services Financial Aid and Awards Registration Student Services Course Websites (Moodle) Residence Life Retail Services Alerts and Profiles Accounts and Settings Software and Applications Auxiliary Services Student Administrative Affairs Attestation Letters Application Center Co-Curricular Record Continuing Education iv Gartner Research Parent Information Online Course Evaluation Travel Registry My Moodle Courses

### Step #3

Select Co-Curricular Record from the Dashboard. You will have multiple roles, ensure to select the "Validator Role". Here you will be able to view the pending, approved, declined positions you are currently set as the validator for.

| ome   Dashboard       | Co-Curricu                                                                                                    | lar Module:                 | Validator H                              | lome                         |    |  |  |
|-----------------------|----------------------------------------------------------------------------------------------------|-----------------------------|------------------------------------------|------------------------------|----|--|--|
| Co-Curricular Record  |                                                                                                    | ALL Time Period Validations |                                          |                              |    |  |  |
| Position Request Form | Pending:                                                                                                    | 0                           |                                          |                              | 0  |  |  |
| Logout                | Approved:                                                                                                    | 39                          |                                          |                              | 39 |  |  |
|                       | Declined:                                                                                                    | 0                           |                                          |                              | 0  |  |  |
|                       | Pending () Approved (39) Declined () Validator for the Following Activities   Validator for the Following Activities Validator for the Following Activities |                             |                                          |                              |    |  |  |
|                       | Time Period                                                                                                    | Time Period                 |                                          | Activity - Position          |    |  |  |
|                       | 2018 - 2019                                                                                                    | 2018 - 2019                 |                                          | CAPS Career Fair - Volunteer |    |  |  |
|                       | 2018 - 2019                                                                                                    |                             | CAPS Career Fair - Volunteer Coordinator |                              |    |  |  |

#### Step #4

In the "My Validations" Home section, any validations requiring approval will appear under the "Pending Validations" tab. Make sure the student requesting to be validated was active within your group or organization. If they were, click the "Approve Selected" button heading and the activity will be added to their CCR. Select decline under the same heading if they were not. For a more detailed description of the activity you can click on the position title.

#### Concordia

| Home   Dashboard      | You have multiple roles. | Select below to switch to a dif | erent role:                           |                             |                       |              |
|-----------------------|--------------------------|---------------------------------|---------------------------------------|-----------------------------|-----------------------|--------------|
| Co-Curricular Record  |                          |                                 |                                       |                             |                       |              |
| Activity Directory    | Co-curricular Mo         | dule: Validator Ho              | ome                                   |                             |                       |              |
| Activity Request Form |                          |                                 |                                       |                             |                       |              |
| Logout                |                          | Validation Details for Act      | ive Time Periods                      | ALL Time Period Validations |                       |              |
|                       | Pending:                 | 6                               |                                       | 6                           |                       |              |
|                       | Approved:                | 0                               |                                       | 0                           |                       |              |
|                       | Declined:                | 0                               |                                       | 0                           |                       |              |
|                       | Pending 6 Approve        | d Declined D                    | alidator for the Following Activities |                             |                       |              |
|                       | Approve Selected De      | line Selected Decline With      | Email                                 |                             |                       |              |
|                       |                          |                                 |                                       |                             |                       |              |
|                       | TOTAL RESULTS: 6         | DISPLAYING: 1 - 6               |                                       |                             |                       |              |
|                       |                          |                                 |                                       |                             |                       |              |
|                       | Period 🗘 A               | ctivity OPositio                | Record Owner Firs                     | t Name                      | Record Owner Username | Added On (1) |
|                       | 2018 - 2019 S            | pace Concordia Robotic          | Division Lead                         |                             | 27199201              | Jan 21, 2019 |
|                       | 2018 - 2019 5            | pace Concordia Robotic          | Team Member                           | -                           | 27300085              | Jan 1, 2019  |